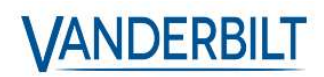

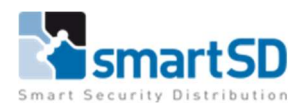

# Handleiding ACTPro omzetten van SQL Compact naar SQL Express

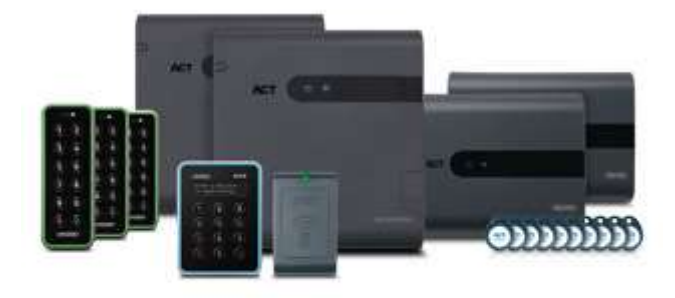

| Type document                    | ACTPro omzetten van SQL Compact naar SQL Express |
|----------------------------------|--------------------------------------------------|
| Datum                            | 14-2-2022                                        |
| Versie                           | 1.0                                              |
| Wijzigingen t.o.v. vorige versie | n.v.t.                                           |
| Auteur                           | MVI                                              |

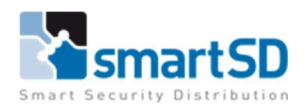

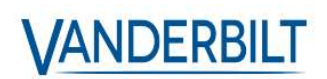

# Inhoud

| Bedoeling                                                             |
|-----------------------------------------------------------------------|
| Productinformatie                                                     |
| Disclaimer                                                            |
| Installatie van SQL Express                                           |
| Microsoft Update                                                      |
| Installation Type                                                     |
| License Terms                                                         |
| Feature Selection                                                     |
| Instance Configuration                                                |
| Java Install Location                                                 |
| Server Configuration                                                  |
| Database Engine Configuration                                         |
| Consent to install Microsoft R Open                                   |
| Consent to install Python                                             |
| Installation Progress                                                 |
| Back-up nemen van de database11                                       |
| SQL Express selecteren als database voor ACTPro11                     |
| De oude SQL Compact database overzetten naar de nieuwe SQL Express 14 |

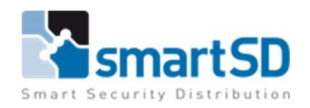

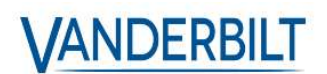

# Bedoeling

Met deze handleiding tonen we hoe u de database van uw ACTPro server kunt omzetten van SQL Compact naar een externe SQL Express database. Deze handleiding is zowel voor ACTPro Lite als Pro van toepassing.

# Productinformatie

De productinformatie voor dit product is bij SmartSD bekend onder artikelnummer 40404461, met als artikelbenaming: Vanderbilt ACT Enterprise Pro (L).

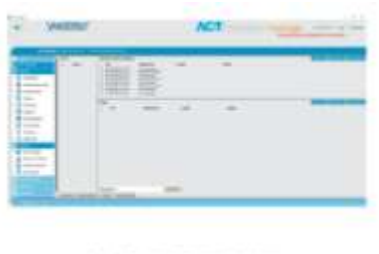

VANDERBILT

# Disclaimer

Opgelet! Microsoft SQL Express maakt geen deel uit van de standaard ACT Pro installatie. Deze software wordt niet door SmartSD verdeeld en dient verworven te worden via Microsoft.

Het gebruik hiervan is op eigen risico en vereist enige SQL kennis. Deze handleiding is een leidraad, elke situatie kan sterk verschillen en de correct werking is afhankelijk van interne en externe factoren van de installatie.

SmartSD is daarom nooit verantwoordelijk voor de uiteindelijke werking van deze methode.

# Installatie van SQL Express

Download SQL Express, in dit voorbeeld maken we gebruik van SQL Express 2019 → <u>https://www.microsoft.com/en-us/Download</u>/confirmation.aspx?id=101064

Open de .exe en selecteer "Custom".

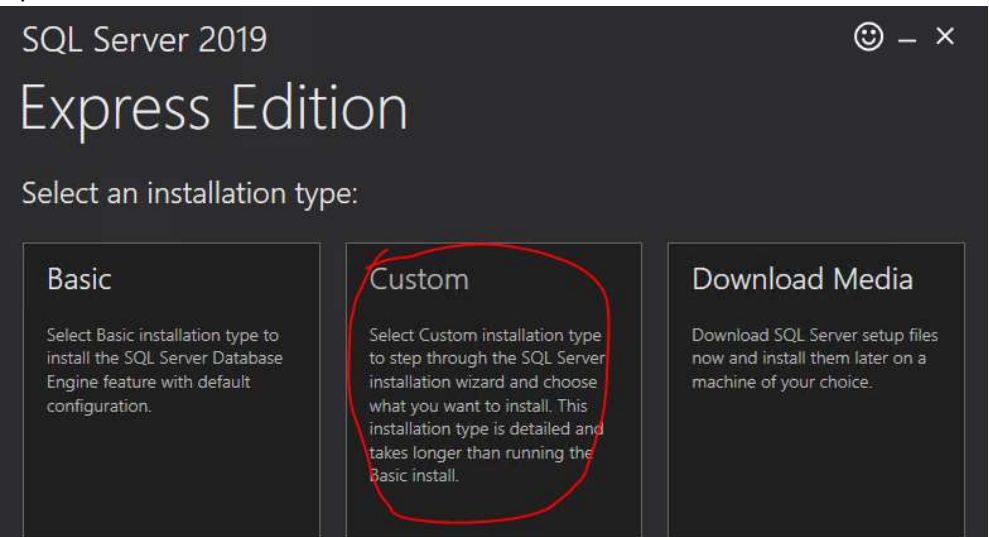

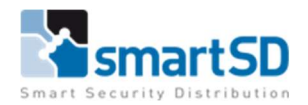

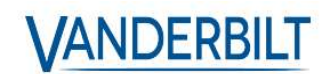

Selecteer vervolgens de map waar je SQL Express wenst op te slaan, in dit voorbeeld kiezen wij de default map.

Klik vervolgens op "Install".

Na het downloaden zal de "SQL Sever Installation Center" openen.

In dit scherm selecteren wij "New SQL Server stand-alone installation", op die manier zal de nieuwe SQL server voor ACT geen invloed hebben op eventuele andere SQL instances die op deze server draaien.

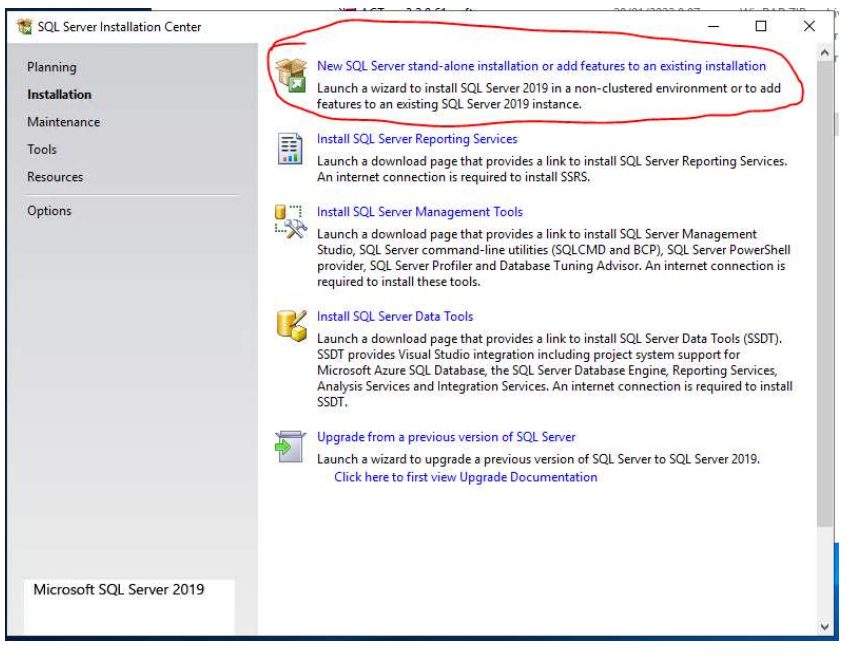

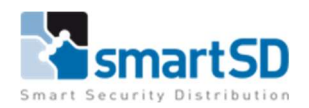

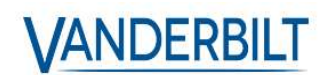

# Microsoft Update

Selecteer hier of je al dan niet wenst gebruik te maken de Microsoft updates. In dit voorbeeld maken we hier geen gebruik van.

| 髓 SQL Server 2019 Setup                                                                                                    |                                                                                                    | 1 <del>75</del> 1                           |                      | Х    |
|----------------------------------------------------------------------------------------------------|----------------------------------------------------------------------------------------------------|---------------------------------------------|----------------------|------|
| Microsoft Update<br>Use Microsoft Update to chec<br>Global Rules<br>Microsoft Update<br>Product Updates<br>Intell Schue Files                                                  | c for important updates<br>Microsoft Update offers security and other important updates for Wir<br>software, including SQL Server 2019. Updates are delivered using Aut<br>the Microsoft Update website. | idows and other Mii<br>omatic Updates, or y | crosoft<br>you can v | isit |
| Install Rules<br>Install Rules<br>Installation Type<br>License Terms<br>Feature Selection<br>Feature Rules<br>Feature Configuration Rules<br>Installation Progress<br>Complete | Use Microsoft Update FAQ<br>Microsoft Update FAQ<br>Microsoft Update Privacy Statement                                                                                                    |                                             |                      |      |
|                                                                                                    | < Back                                                                                                    | Next >                                      | Cance                | 4    |

#### Installation Type

Hier kan je bepalen of je een nieuwe server gaat aanmaken of een bestaande server gaat aanpassen. In dit voorbeeld maken we een nieuwe server aan. Je kan verder ook zien welke SQL servers er al op je PC draaien.

| 🃸 SQL Server 2019 Setup                                                                                                    |                                                            |                                                                             |                                                                   |                                          | 8 <u>—</u>                |                         | ×        |
|----------------------------------------------------------------------------------------------------|------------------------------------------------------------|-----------------------------------------------------------------------------|-------------------------------------------------------------------|------------------------------------------|---------------------------|-------------------------|----------|
| Installation Type<br>Perform a new installation or ac                                                                                                    | dd features to an existi                                   | ng instance of SQL Se                                                       | rver 2019.                                                        |                                          |                           |                         |          |
| Global Rules<br>Microsoft Update<br>Product Updates                                                                                                    | Perform a new in<br>Select this option<br>components.      | stallation of SQL Serve<br>n if you want to install                         | r 2019<br>a new instance of SQL S                                 | Server or want to ir                     | istall shar               | ed                      |          |
| Install Setup Files                                                                                                    | O Add features to a                                        | n existing instance of                                                      | SQL Server 2019                                                   |                                          |                           |                         |          |
| SQL Server 2019 Setup  Installation Type Perform a new installation or a  Global Rules Microsoft Update Product Updates Install Setup Files Install Rules Install Rules Installation Type License Terms Feature Selection Feature Rules Instance Configuration Java Install Location Server Configuration Database Engine Configuration Consent to install Microsoft R Consent to install Microsoft R Consent to install Microsoft R Consent to install Microsoft R Consent to install Python Feature Configuration Rules Installation Progress Complete | AXTRAXPRO                                                  |                                                                             | ×                                                                 |                                          |                           |                         | 8        |
| Installation Type<br>License Terms<br>Feature Selection<br>Feature Rules<br>Instance Configuration                                                                                                    | Select this option<br>want to add the<br>within an instanc | n if you want to add fe<br>Analysis Services featu<br>e must be the same ec | atures to an existing ins<br>ures to the instance that<br>lition. | tance of SQL Serve<br>contains the Datal | er. For exa<br>base Engii | mple, you<br>ne. Featur | J<br>res |
| Java Install Location                                                                                                    | Instance Name                                              | Instance ID                                                                 | Features                                                          | Edition                                  | Ve                        | sion                    |          |
| Server Configuration                                                                                                    | AXTRAXPRO                                                  | MSSQL15.SA                                                                  | SQLEngine, SQLEn                                                  | Express                                  | 15.0                      | .2000.5                 |          |
| Database Engine Configuration                                                                                                    | NET2                                                       | MSSQL11.NET2                                                                | SQLEngine, SQLEn                                                  | Express                                  | 11.4                      | 1.7001.0                |          |
| Consent to install microsoft K<br>Consent to install Python<br>Feature Configuration Rules<br>Installation Progress<br>Complete                                                                                                    |                                                            |                                                                             | < B;                                                              | ack. Next                                | >                         | Cancel                  |          |

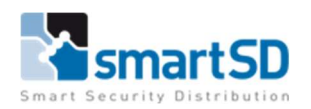

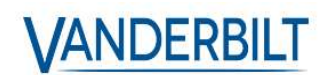

#### License Terms.

Hier kan je SQL Licence Terms nalezen. Het is nodig om deze te accepteren om SQL Express te kunnen installeren. Vink aan en klik op next.

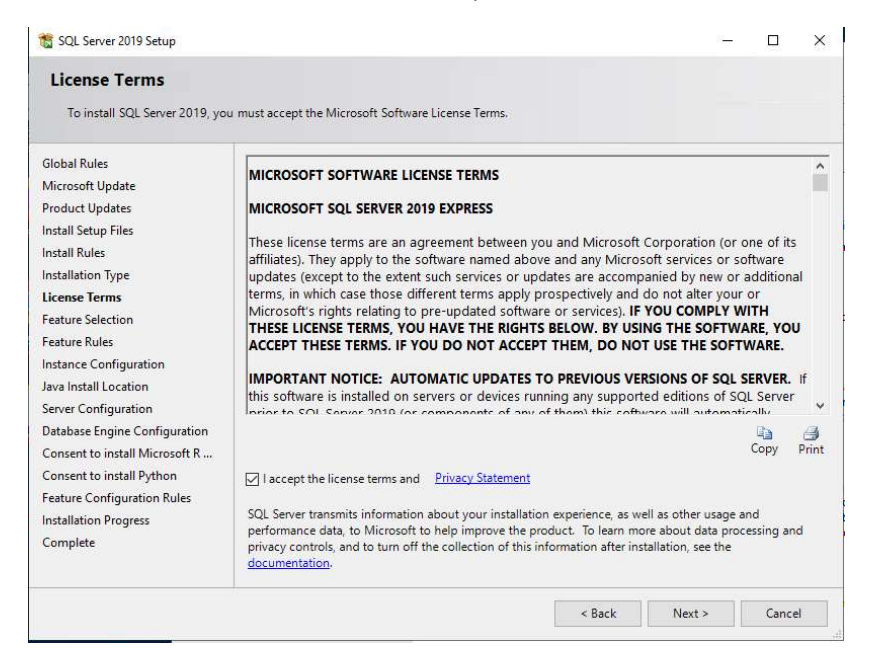

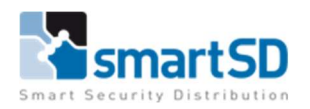

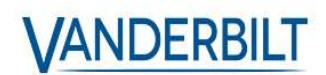

#### Feature Selection

Op dit venster ga je bepalen welke onderdelen je al dan niet wenst te installeren. In dit voorbeeld laten we alles standaard staan en klikken we terug op next.

| Select the Express features to in                                                                                                    | ıstall.                                                                                                    |                                |                                                                                                    |  |  |
|----------------------------------------------------------------------------------------------------|----------------------------------------------------------------------------------------------------|--------------------------------|----------------------------------------------------------------------------------------------------|--|--|
| Global Rules<br>Microsoft Update<br>Product Updates                                                                                                    | Looking for Reporting Service<br>Features:                                                                                                    | es? <u>Download it from th</u> | ie web<br>Feature description:                                                                                                    |  |  |
| Install Setup Files<br>Install Rules<br>Installation Type<br>License Terms<br>Feature Selection<br>Feature Rules                                                                                       | Instance Features<br>Database Engine Services<br>SQL Server Replication<br>Machine Learning Sen<br>R<br>Phython<br>Dava                                                                                                    | vices and Language Extens      | The configuration and operation of each instance<br>feature of a SQL Server instance is isolated from<br>other SQL Server instances. SQL Server instances can<br>operate side-by-side on the same computer. |  |  |
| Instance Configuration<br>Java Install Location<br>Server Configuration<br>Database Engine Configuration<br>Gonsent to install Microsoft R<br>Consent to install Python<br>Feature Configuration Rules | <ul> <li>☑ Jova</li> <li>☑ Full-Text and Semantic Extractions for Search</li> <li>☐ PolyBase Query Service for External Data</li> <li>☐ Java connector for HDFS data sources</li> <li>Shared Features</li> <li>☑ Client Tools Connectivity</li> <li>☑ Client Tools Backwards Compatibility</li> <li>☑ Client Tools SDK</li> <li>☑ SQL Client Connectivity SDK</li> </ul> |                                | Prerequisites for selected features:<br>Already installed:<br>Windows PowerShell 3.0 or higher<br>Microsoft Visual C++ 2017 Redistributable<br>T o be installed from media:<br>Microsoft MPI v10            |  |  |
| Feature Configuration Kules<br>Installation Progress<br>Complete                                                                                                    | LocalDB<br>Redistributable Features                                                                                                    |                                | Disk Space Requirements<br>Drive C: 3154 MB required, 15963 MB available                                                                                                    |  |  |
|                                                                                                    | Select All Unselect All                                                                                                    |                                |                                                                                                    |  |  |
|                                                                                                    | Instance root directory:                                                                                                    | C:\Program Files\Microse       | oft SQL Server\                                                                                                    |  |  |
|                                                                                                    | Shared feature directory: Ci\Program Files\Micr                                                                                                    |                                | oft SQL Server\                                                                                                    |  |  |

#### Instance Configuration

In dit venster ga je de naam van je Server en zijn ID bepalen. In dit voorbeeld kiezen we de naam ACT\_Pro en het id ACT\_PRO.

| 🐮 SQL Server 2019 Setup                                                                                                    |                                                               |                        |                          |                  | 8 <del>1</del> |          | × |
|----------------------------------------------------------------------------------------------------|---------------------------------------------------------------|------------------------|--------------------------|------------------|----------------|----------|---|
| Instance Configuration<br>Specify the name and instance                                                                                                    | <b>n</b><br>e ID for the instance of S                        | SQL Server. Instance I | D becomes part of the in | stallation path. |                |          |   |
| Global Rules<br>Microsoft Update<br>Product Updates                                                                                                    | <ul> <li>Default instance</li> <li>Named instance:</li> </ul> | ACT_Pro                |                          |                  |                |          |   |
| Install Setup Files<br>Install Rules<br>Installation Type<br>License Terms<br>Feature Rules<br>Instance Configuration<br>Java Install Location<br>Java Install Location<br>Server Configuration<br>Database Engine Configuration<br>Consent to install Microsoft R<br>Consent to install Python<br>Feature Configuration Rules<br>Installation Progress<br>Complete | Instance ID:                                                  | ACT_PRO                |                          |                  |                |          |   |
|                                                                                                    | SQL Server directory:<br>Installed instances:                 | : C:\Program Files\N   | licrosoft SQL Server\MSS | QL15.ACT_PRO     |                |          |   |
|                                                                                                    | Instance Name                                                 | Instance ID            | Features                 | Edition          | Ve             | rsion    |   |
|                                                                                                    | AXTRAXPRO                                                     | MSSQL15.SA             | SOLEngine, SOLEng        | Express          | 15.0           | 0.2000.5 |   |
|                                                                                                    | NET2                                                          | MSSQL11.NET2           | SQLEngine, SQLEng        | Express          | 11.            | 4.7001.0 |   |
|                                                                                                    |                                                               |                        |                          |                  |                |          |   |
|                                                                                                    |                                                               |                        | < Ba                     | ck Nex           | t>             | Cancel   | 4 |

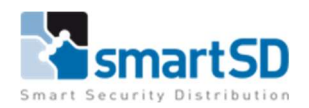

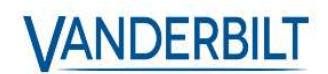

#### Java Install Location

De SQL Express server zal Java JRE nodig hebben, we kiezen in dit voorbeeld voor de eerste optie "Install Open JRE 11.0.3 included with this installation".

| 😭 SQL Server 2019 Setup                                                                                                    |                                                                                                    | -         |        | × |
|----------------------------------------------------------------------------------------------------|----------------------------------------------------------------------------------------------------|-----------|--------|---|
| Java Install Location<br>Specify Java installed location                                                                                                    |                                                                                                    |           |        |   |
| Global Rules<br>Global Rules<br>Product Updates<br>Install Setup Files<br>Install Rules<br>Installation Type<br>License Terms<br>Feature Rules<br>Instance Configuration<br>Lava Install Location<br>Server Configuration<br>Database Engine Configuration<br>Consent to install Microsoft R<br>Consent to install Mython<br>Feature Configuration Rules<br>Installation Progress<br>Complete | Some selected features require a local installation of a JDK or JRE. Zulu Open JRE version<br>included with this installation, or you can download and install a different JDK or JRE and<br>installed location here. For information on Azul Zulu Open/JDK third party licensing, see <a href="https://go.microsoft.com/linkid=2097167">https://go.microsoft.com/linkid=2097167</a> Image: Install Open JRE 11.0.3 included with this installation O Provide the location of a different version that has been installed on this computer JDK or JRE installed location: | 11.0.3 is | e that |   |
|                                                                                                    | < Back Next >                                                                                                    |           | Cancel |   |

#### Server Configuration

In dit venster ga je bepalen welke service accounts op je server toegang hebben tot welke services. En hoe de services zich gedragen bij het opstarten. In dit voorbeeld laten we alle standaard staan en klikken op next.

| 😭 SQL Server 2019 Setup                                                                                                    |                                                                                                    |                                                                                    |              | 12 <b>-</b>      |           | 2 |
|----------------------------------------------------------------------------------------------------|----------------------------------------------------------------------------------------------------|------------------------------------------------------------------------------------|--------------|------------------|-----------|---|
| Server Configuration                                                                                                    |                                                                                                    |                                                                                    |              |                  |           |   |
| Specify the service accounts an                                                                                                    | d collation configuration.                                                                                                    |                                                                                    |              |                  |           |   |
| Slobal Rules<br>Microsoft Update<br>Product Updates                                                                                                    | Service Accounts Collation<br>Microsoft recommends that you use                                                                                | a separate account for e                                                           | ach SQL Ser  | ver service.     |           |   |
| nstall Setup Files                                                                                                    | Service                                                                                                    | Account Name                                                                       | Password     | Sta              | artup Typ | e |
| nstall Rules                                                                                                    | SQL Server Database Engine                                                                                                    | NT Service\MSSQL\$                                                                 |              | Au               | tomatic   | ~ |
| nstallation Type                                                                                                    | SQL Server Launchpad                                                                                                    | NT Service\MSSQLL                                                                  |              | Au               | tomatic   |   |
| icense Terms                                                                                                    | SQL Full-text Filter Daemon Launc                                                                                                    | NT Service\MSSQLF                                                                  |              | Ma               | nual      |   |
| eature Selection                                                                                                    | SQL Server Browser                                                                                                    | NT AUTHORITY\LO                                                                    |              | Au               | tomatic   | ~ |
| Instance Configuration<br>Java Install Location<br>Server Configuration<br>Database Engine Configuration<br>Consent to install Microsoft R<br>Consent to install Microsoft R<br>Consent to install Python<br>Feature Configuration Rules<br>Installation Progress<br>Complete | Grant Perform Volume Maintenan<br>This privilege enables instant file i<br>to information disclosure by allow<br><u>Click here for details</u> | ce Task privilege to SQL<br>initialization by avoiding<br>ing deleted content to b | zeroing of c | lata pages. This | ; may lea | d |
|                                                                                                    |                                                                                                    |                                                                                    |              |                  |           |   |

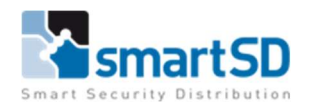

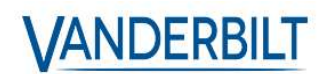

# Database Engine Configuration

In dit venster zijn er meerdere sub-vensters, we beperken ons in deze handleiding tot de "Server Configuration".

Selecteer bij "Authentication Mode" de optie "Mixed Mode"

Geef daarna een paswoord in voor het account "sa", dit is het default admin account van de SQL Express server.

# Klik vervolgens terug op next.

| 馪 SQL Server 2019 Setup                                                                                                    |                                                                                                    | – 🗆 X                                                                |
|----------------------------------------------------------------------------------------------------|----------------------------------------------------------------------------------------------------|----------------------------------------------------------------------|
| Database Engine Config<br>Specify Database Engine auther<br>parallelism, Memory limits, and                                                                                                    | guration<br>tication security mode, administrators, data directories, TempDB, Max deg<br>iilestream settings.                                                                                                    | gree of                                                              |
| Global Rules<br>Microsoft Update<br>Product Updates<br>Install Setup Files<br>Install Rules<br>Installation Type<br>License Terms<br>Feature Selection<br>Feature Rules<br>Instance Configuration<br>Java Install Location | Server Configuration Data Directories TempDB Memory User Insta<br>Specify the authentication mode and administrators for the Database<br>Authentication Mode<br>Windows authentication mode<br>Mixed Mode (SQL Server authentication and Windows authentication<br>Specify the password for the SQL Server system administrator (sa) accu<br>Enter password:<br>Confirm password:<br>Specify SQL Server administrators | nces FILESTREAM Engine. on) ount.                                    |
| Database Engine Configuration<br>Consent to install Microsoft R<br>Consent to install Python<br>Feature Configuration Rules<br>Installation Progress<br>Complete                                                           | WIN-I4JASUQCSIB\Administrator (Administrator)       SQL         Unre       Engi         Add Current User       Add         Remove       < Back                                                                                                    | Server administrators have<br>stricted access to the Database<br>ne. |

#### Consent to install Microsoft R Open

Zonder Microsoft R Open kunnen we niet verder, klik daarop eerst op "Accept" en daarna op

| 📸 SQL Server 2019 Setup                                                                                                    | SQL Server 2019 Setup                                                                                                    |                                          |                   |                                           | 9 <u>003</u>                           |            | ×           |
|----------------------------------------------------------------------------------------------------|----------------------------------------------------------------------------------------------------|------------------------------------------|-------------------|-------------------------------------------|----------------------------------------|------------|-------------|
| Consent to install Mice                                                                                                    | rosoft R Open<br>y pre-requisite.                                                                                                    |                                          |                   |                                           |                                        |            |             |
| Global Rules<br>Microsoft Update<br>Product Updates<br>Install Setup Files                                                                                                    | Microsoft R Open i<br>Public License v2.                                                                                              | s an enhanced distr                      | ibution of R made | e available by Micro                      | osoft under the G                      | NU Genera  | 4           |
| Install Rules<br>Installation Type                                                                                                    | R is © the R Foundation for Statistical Computing. For more information on R-related products and serv<br>visit http://r-project.org. |                                          |                   |                                           |                                        |            | rvices,     |
| License Terms<br>Feature Selection<br>Feature Rules<br>Instance Configuration<br>Java Install Location<br>Server Configuration<br>Database Engine Configuration<br><b>Consent to install Microsoft R</b><br>Consent to install Python<br>Feature Configuration Rules | By clicking "Accept<br>agreeing to accept                                                                                             | t" you are choosing<br>patches and updat | to download Mic   | crosoft R Open and<br>e according to your | install it on your<br>SQL Server updat | machine, a | and<br>ces. |
| Installation Progress<br>Complete                                                                                                    | Accept                                                                                                    |                                          |                   |                                           |                                        |            |             |
|                                                                                                    |                                                                                                    |                                          |                   |                                           |                                        |            |             |

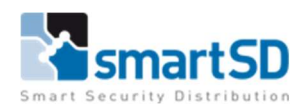

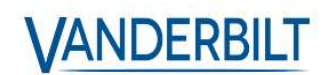

#### Consent to install Python

Ook Python is nodig voor deze SQL server, klik op "Accept" en op next.

| SQL Server 2019 Setup                                                                                                    |                                                                                                    |                                                                                                    | -                                                                                                    |                                                                    | ×                     |
|----------------------------------------------------------------------------------------------------|----------------------------------------------------------------------------------------------------|----------------------------------------------------------------------------------------------------|----------------------------------------------------------------------------------------------------|--------------------------------------------------------------------|-----------------------|
| Consent to install Pyth                                                                                                    | ion                                                                                                    |                                                                                                    |                                                                                                    |                                                                    |                       |
| Download and install necessary                                                                                                    | y pre-requisite.                                                                                                    |                                                                                                    |                                                                                                    |                                                                    |                       |
| Global Rules<br>Microsoft Update<br>Product Updates<br>Install Setup Files<br>Install Rules<br>Installation Type<br>License Terms<br>Feature Rules<br>Instance Configuration<br>Peature Rules<br>Instance Configuration<br>Java Install Location<br>Server Configuration<br>Database Engine Configuration<br>Consent to install Microsoft R<br>Consent to install Python<br>Feature Configuration Rules<br>Installation Progress | Anaconda is a Python distribution released by Anaco<br>runtime and certain Python packages from Anacond<br>licenses provided to you by Anaconda, Inc. and its lic<br>Microsoft is making these packages available to you<br>More information about Anaconda is available from<br>By clicking Accept, you are choosing to download th<br>to accept patches and updates to this software accord | anda, Inc. To enable your<br>la, Inc will be downloade<br>censors. https://docs.ana<br>for convenience and doc<br>Anaconda, Inc.<br>nis software and install it<br>rding to your SQL Server | use of this featur<br>d to your machin<br>conda.com/anac<br>es not support this<br>on your machine,<br>update preference | e, the Pyte<br>e under th<br>onda/eul<br>s software<br>and agrees. | hon<br>te<br>a/<br>s. |

#### Installation Progress

De installatie wordt nu uitgevoerd, dit kan enkele minuten duren. Daarna zou u het volgende moeten zien, klik op close.

Onze nieuwe SQL server ACT\_Pro is nu klaar voor gebruik.

We gaan nu verder met ACT.

| 🐮 SQL Server 2019 Setup                  |                                                                                                 |                                |       | × |
|------------------------------------------|-------------------------------------------------------------------------------------------------|--------------------------------|-------|---|
| Complete<br>Your SQL Server 2019 install | lation completed successfully with product updates.                                             |                                |       |   |
| Global Rules                             | Information about the Setup operation or possible next steps:                                   |                                |       |   |
| Microsoft Update                         | Friday                                                                                          | Cashura                        | <br>  |   |
| Product Updates                          |                                                                                                 | Status                         |       |   |
| install Setup Files                      | Full-Text and Semantic Extractions for Search<br>lava                                           | Succeeded                      |       |   |
| nstall Rules                             | Seven Seven                                                                                     | Succeeded                      |       |   |
| installation Type                        | R R                                                                                             | Succeeded                      |       |   |
| License Terms                            | Machine Learning Services and Language Extensions                                               | Succeeded                      |       |   |
| Feature Selection                        | Oatabase Engine Services                                                                        | Succeeded                      |       |   |
| Feature Rules                            | SQL Server Replication                                                                          | Succeeded                      |       |   |
| lectore Configuration                    | Client Tools Backwards Compatibility                                                            | Succeeded                      |       |   |
| instance configuration                   | Client Tools SDK                                                                                | Succeeded                      |       |   |
| ava install Location                     | Client roois connectivity                                                                       | Succeeded                      |       |   |
| Server Configuration                     |                                                                                                 |                                |       |   |
| Database Engine Configuration            |                                                                                                 |                                |       |   |
| Consent to install Microsoft R           | Detaile                                                                                         |                                |       |   |
| Consent to install Python                | Details:                                                                                        |                                |       |   |
| Feature Configuration Rules              | Install successful.                                                                             |                                |       |   |
| Installation Progress                    |                                                                                                 |                                |       |   |
| Complete                                 |                                                                                                 |                                |       |   |
|                                          |                                                                                                 |                                |       |   |
|                                          |                                                                                                 |                                |       |   |
|                                          |                                                                                                 |                                |       |   |
|                                          |                                                                                                 |                                |       |   |
|                                          |                                                                                                 |                                |       |   |
|                                          |                                                                                                 |                                |       |   |
|                                          |                                                                                                 |                                |       |   |
|                                          |                                                                                                 |                                |       |   |
|                                          | Summary log file has been saved to the following logation:                                      |                                |       |   |
|                                          | summary roy me has been seved to the following tocation.                                        |                                |       |   |
|                                          | C:\Program Files\Microsoft SQL Server\150\Setup Bootstrap\Lo<br>I4JASUQCSIB 20220214 085542.txt | g\20220214_085542\Summary_WIN- |       |   |
|                                          |                                                                                                 |                                |       |   |
|                                          |                                                                                                 |                                | Close | 1 |

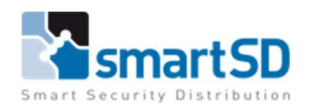

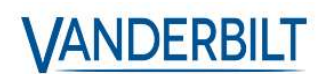

# Back-up nemen van de database

Voor dat je nu gaat overschakelen van database neem je best eerst een back-up van de huidige database.

Dit doe je aan de hand van de "ServerClient".

Binnen de ServerClient navigeer je naar het tabblad "Backups".

Klik vervolgens op "Handmatige back-up"

U krijgt een pop-up te zien, klik op OK.

Na een tijd krijgt u "Back-up geslaagd" te zien.

|                                   | VANDERBILT ACT pro                                                                                                    | ACT pro server Help   Afs |  |  |
|-----------------------------------|----------------------------------------------------------------------------------------------------|---------------------------|--|--|
| Backt                             | ups                                                                                                    |                           |  |  |
| Live systeem                      | Back-upopties                                                                                                    |                           |  |  |
| R Database<br>Backups<br>Uploaden | Data Source-SSDBEDIDIIMVIACTPROInnial Catalog=ACTDataBase.Integrated<br>Security=Table Presis Security Infor=Table.UP<br>ID=sap-Password=************************************ | Lokale SQL-server DB      |  |  |
| DB gebruikers                     | ☑ Automatische back-ups aan?                                                                                                    | 🔀 Back-ups bekijken       |  |  |
| Controleren                       | Dagelijkse automatische back-uptijd: 02:00 💌<br>Back-up verloopt over dagen: 7 🖤                                                                                              |                           |  |  |
| ₩9 register sonware               | Aangepaste back-upmap Opnieuw Opslaan                                                                                                    | Back-ups bekijken         |  |  |
|                                   | Handmatige back-ups en herstellingen                                                                                                    |                           |  |  |
|                                   | Aangepaste back-upmap Opnieuw                                                                                                    | 🔀 Back-ups bekijken       |  |  |
|                                   | Handmatige back-up     Back-up geslagen op: C/ProgramData/Access Control     Tachmology/ACT Enterprise/Backupt/ACT_Manual_2022015_114913                                      |                           |  |  |
|                                   | Ferstellen Herstellen                                                                                                    |                           |  |  |

# SQL Express selecteren als database voor ACTPro

Navigeer naar de map ACT Enterprise in de program files. In dit voorbeeld zit dit onder de volgende mappen:

C:\Program Files\Access Control Technology\ACT Enterprise

Ga vervolgens naar de sub-map "SetupHelper" en start de SetupHelper.exe op.

| · • •             | _      |                         | wanage                  | secupi reiper                  |                            |                    |   |
|-------------------|--------|-------------------------|-------------------------|--------------------------------|----------------------------|--------------------|---|
| ile Home          | Share  | View                    | Application Tools       |                                |                            |                    | ~ |
| -> - 🛧 📘          | « Prog | ram Files               | Access Control Tech     | hnology > ACT Enterprise > Set | upHelper 🗸 ਹ               | Search SetupHelper | 5 |
| 📌 Quick access    |        | Name                    | A<br>AVVIMLibrary.dll   | Date modified                  | Type<br>Application extens | Size<br>34 KB      |   |
| Desktop           | *      | ActServiceClientLib.dll |                         | 1/12/2021 12:33                | Application extens         | . 913 KB           |   |
| June 20 Downloads | *      | ActSe                   | rviceClientLib.dll.conf | ig 9/11/2021 11:49             | CONFIG File                | 2 KB               |   |
| Documents         |        | ACTT                    | heme.dll                | 1/12/2021 12:33                | Application extens         | 287 KB             |   |
|                   | 1      | ACTT                    | heme.WhiteLabel.dll     | 1/12/2021 12:33                | Application extens         | 2.680 KB           |   |
| E Pictures        | 1      | ACTT                    | heme.WhiteLabel.dll.o   | onfig 8/11/2021 17:18          | CONFIG File                | 2 KB               |   |
| This PC           | -      | ACTU                    | tility.dll              | 1/12/2021 12:33                | Application extens         | 375 KB             |   |
|                   | -      | ACTU                    | tility.dll.config       | 8/11/2021 17:18                | CONFIG File                | 2 KB               |   |
| Network           |        | Comr                    | monServiceLocator.dll   | 8/11/2021 17:24                | Application extens         | 10 KB              |   |
|                   |        | Resou                   | irces.ACT.dll           | 1/12/2021 12:33                | Application extens         | 51 KB              |   |
|                   |        | Resou                   | irces.dll               | 1/12/2021 12:33                | Application extens         | 1.029 KB           |   |
|                   |        | 💽 Setup                 | Helper                  | 1/12/2021 12:33                | Application                | 585 KB             |   |
|                   |        | Setup                   | Helper.exe.config       | 8/11/2021 17:26                | CONFIG File                | 1 KB               |   |
|                   |        | Syster                  | m.Data.SqlServerCe.dl   | 8/11/2021 17:18                | Application extens         | 460 KB             |   |
|                   |        | Syster                  | m.Windows.Forms.dll     | 18/03/2010 18:31               | Application extens         | 1.600 KB           |   |
|                   |        | 🔮 Syster                | m.Windows.Forms         | 20/02/2019 18:52               | XML Document               | 1 KB               |   |
|                   |        | Transl                  | lationService.dll       | 1/12/2021 12:33                | Application extens         | 624 KB             |   |

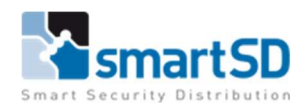

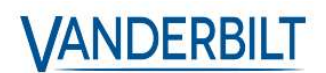

U krijgt een overzicht te zien, op zich lijkt er op dat u niet veel kan doen op dit scherm. Maar door te dubbelklikken op "Reading system information" krijgt u het "Select Option" scherm te zien.

| ACTpro Installation |                                                                                                    | ACTpro Installation                                                                                                    |
|---------------------|----------------------------------------------------------------------------------------------------|----------------------------------------------------------------------------------------------------|
| Reading syste       | em information                                                                                                    | Select Option                                                                                                    |
|                     | All information is available now                                                                                                    | Please select desired option and press [Next] to continue. Options First Time - Database Migration Select Database Select SQL Server Register ACTpro Install Finalisation |
| Licence             | Lite, Registered, 1 Clients, 100 Doors, 0 Wireless Locks, 1 Biometric Readers, 1<br>Bluetooth Credentials<br>ACTpro Server, Milestone |                                                                                                    |
| Database            | ACTEnterprise                                                                                                    |                                                                                                    |
| Version             | 85                                                                                                    |                                                                                                    |
| Database Connection | Data Source="C:\ProgramData\Access Control Technology\ACT Enterprise\Database<br>\ACTEnterprise.sdf";Max Database Size=2048;          |                                                                                                    |
| Information         | ACTEnterprise, Version 85, 14/02/2022 &:18:18<br>0 Controller(s), 0 Door(s), 0 I/O module(s), 3 User(s), 1 LogEvents                  |                                                                                                    |
|                     | Next Cancel                                                                                                    | Back Next Cancel                                                                                                    |

Nu krijgt u een keuze menu te zien.

Kies hier voor de 2<sup>de</sup> optie "Select Database".

In het volgende venster kiest u de SQL server die u eerder hebt aangemaakt. In dit voorbeeld was dat de ACT\_PRO server. Als u geen lijst met beschikbare server te zien krijgt, klik dan eerst op refresh.

| ACTpro Installation                                                                                          |                                                                                                    |
|----------------------------------------------------------------------------------------------------|----------------------------------------------------------------------------------------------------|
| Out of Database                                                                                              | ACTpro Installation                                                                                          |
| Select Database                                                                                              | Select Database                                                                                              |
|                                                                                                    | Sciel Dalabase                                                                                               |
| Please enter the name of your SQL Server or click on the dropdown icon to display all available SQL Servers. |                                                                                                    |
| I haven't found the SQL Server I am looking for.                                                             | Please enter the name of your SQL Server or click on the dropdown icon to display all available SQL Servers. |
| Server Refresh                                                                                               | I haven't found the SQL Server I am looking for.                                                             |
|                                                                                                    | Server Refresh                                                                                               |
| User Authentication                                                                                          | Urer Auth SSDBE201616HF\SQLEXPRESSALIRO 11.0.5058.0                                                          |
| U SQL Server                                                                                                 | Wing SSDBE201616HF\VERITRAX 11.0.2100.60                                                                     |
| Please select or create database                                                                             | SSDBE201616HF\BSSERVER 9.00.3042.00                                                                          |
| Database Petrosh Create                                                                                      | Please sele SSDBE201616HF\VERITRAX1 11.0.6020.0                                                              |
| Detabase Detabase                                                                                            | Database SSDBE201616HF\AXTRAXNG 11.0.6020.0 h Create                                                         |
| Press Create button to create a new database with the given name                                             | SSDBE201616HF\NET2 11.0.7001.0                                                                               |
| 2                                                                                                    | Press Creat<br>SSDBE201616HF\BIOMERGE 11.0.5058.0                                                            |
|                                                                                                    | TOEGANG\NET2 11.0.7001.0                                                                                     |
|                                                                                                    | TOEGANG/VERITRAX 11 0 6020 0                                                                                 |
|                                                                                                    | TOEGANG/BIOMERGE 11.0.5058.0                                                                                 |
|                                                                                                    | WIN-141ASLIOCSIB/NET2 11.0.7001.0                                                                            |
| Back Nevt Cancel                                                                                             |                                                                                                    |
| Back Next Cancel                                                                                             | winitiansociosisticationa 15.0.200.5 ck Next Cancel                                                          |

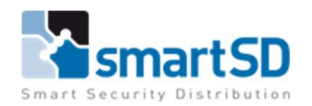

VANDERBILT

Kies onder "User Authentication" voor "SQL server" en geef de account gegevens in dat u eerder had aangemaakt voor de SQL server. De username is hier terug "sa".

Vul onder "Database" een name in voor je ACT database, in dit voobeeld "ACT\_Pro\_DB". Klik dan op "Create".

Er verschijnt onderaan een "connection string", kopieer dit en hou dit bij, dit komt later nog aan bod. Klik op next en daarna nogmaals op next.

| CTpro Installa | ation                                                                           |                                                            |
|----------------|---------------------------------------------------------------------------------|------------------------------------------------------------|
| Select Da      | atabase                                                                         |                                                            |
|                | -                                                                               |                                                            |
| Please ente    | er the name of your SQL Server or click                                         | on the dropdown icon to display all available SQL Servers. |
| I have         | en't found the SQL Server I am lool                                             | king for.                                                  |
| Server         | WIN-I4JASUQCSIB\ACT_PRO                                                         | Refresh                                                    |
| User Aut       | hentication                                                                     |                                                            |
| OWind          | dows Default                                                                    | SQL Server                                                 |
| User           | name: Sa                                                                        |                                                            |
| Pass           | word:                                                                           |                                                            |
|                |                                                                                 |                                                            |
| Please sele    | ect or create database                                                          |                                                            |
| Database       | ACT_Pro_DB                                                                      | * Refresh Create                                           |
| ACT_Pro_D      | 0B, Version 86, 14/02/2022 10:32:44<br>er(s) 0 Door(s) 0 1/0 module(s) 0 User(s | s) 0 LogEvents                                             |
| Data So        | urce=WIN-I4JASUOCSIB\ACT_P                                                      | RO:Initial Catalog=ACT_Pro_DB:Integrated Security=Tn       |
| References.    |                                                                                 | v                                                          |
|                |                                                                                 |                                                            |
|                |                                                                                 | Back Next Cancel                                           |
|                |                                                                                 |                                                            |

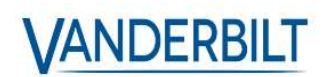

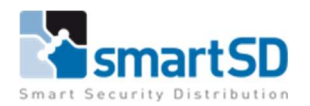

# De oude SQL Compact database overzetten naar de nieuwe SQL Express

Vanaf nu zal de ACTPro server de nieuwe SQL database gebruiken. Dit is momenteel een nieuwe, lege database. We moeten de data van de oude compact database nog overzetten.

Open de "ServerClient" en zet de services stop.

Open nu het tabblad "Database". Klik op de knop "Data migreren".

| Database       |                           |                         |                                                                                                    |                                                                                                    |                     |
|----------------|---------------------------|-------------------------|----------------------------------------------------------------------------------------------------|----------------------------------------------------------------------------------------------------|---------------------|
| 🏠 Live systeem | Database instellingen     |                         |                                                                                                    |                                                                                                    |                     |
| 🍀 Database     | Naam:                     | ACT_Pro_DB              | Inhoud:                                                                                                    | Database wijzigen                                                                                                    | 🔄 Database creëren  |
| Backups        | Bron:                     | WIN-I4JASUQCSIB\ACT_PRO |                                                                                                    | X Verbindingsregel bewerke                                                                                                    | n                   |
| DB gebruikers  | -<br>Verbindingstime-out: | 30                      | Logs: 1<br>Gebruikers 0<br>Gebruikersfoto: 0<br>Deuren: 0<br>Controllers 0<br>Gebruikersgroepen 1<br>Audits: 3<br>Tijdzones: 0 | Data Source=WIN-I4JASUQCSIBVACT_PRO;Initial<br>Catalog=ACT_Pro_DB;Integrated Security=False;Persist Security<br>Info=False;User<br>ID=sa,Password=*******Enlist=False;Pooling=True;Max Pool<br>Size=500;MultipIActiveResultSets=True;Connect<br>Timeout=30;Application<br>Name=ACTEnterprise;TransparentNetworkIPResolution=False |                     |
|                | Database status:          | Database is geopend     | (                                                                                                    | Data migreren                                                                                                    | >                   |
|                | Tools                     |                         |                                                                                                    |                                                                                                    |                     |
|                | Cebruikers                | exporteren              |                                                                                                    |                                                                                                    | Bestanden weergeven |
|                | Gebruikers                | importeren              |                                                                                                    |                                                                                                    |                     |
|                | Foto's expo               | rteren                  |                                                                                                    |                                                                                                    | Bestanden weergeven |
|                |                           |                         |                                                                                                    |                                                                                                    |                     |

U krijgt een nieuwe venster te zien "Migrate Legacy ACT Data". Kies bij source voor SQL Compact en klik om "Browse". De map waar de oorspronkelijke data op staat is een verborgen map "ProgramData" op de schijf C:.

Het compact database bestand staat standaard onder de volgende map:

"C:\ProgramData\Access Control Technology\ACT Enterprise\Database"

Selecteer de file ACTEnterprise.sdf.

Selecteer bij Destination de nieuwe SQL server, standaard zou deze al geselecteerd moeten staan. De "locatie" van deze nieuwe server is dezelfde als de "connection string" die we eerder hadden gekregen bij aanmaak van de database ACT\_Pro\_DB.

Kies daarna de periode van log die mogen worden overgenomen en klik op start.

|                           | VANUERDILI                                                                                                    |
|---------------------------|----------------------------------------------------------------------------------------------------|
| Source Database Type      | Browse                                                                                                    |
| ◯ Jet/Access              |                                                                                                    |
| SQL Compact               | DataSource=C\ProgramData\Access Control Technology\ACT Enterprise\Database\ACTEnterprise sdf.Max Database Size=2500                   |
| O SQL Server              |                                                                                                    |
| Destination Database Type |                                                                                                    |
| O SQL Compact             | Browse                                                                                                    |
| SQL Server                | Data Source=WIN-I4JASUQCSIB\ACT_PRO;Initial Catalog=ACT_Pro_DB:Integrated Security=False;User ID=sa;Password=Security011;Pooling=True |
| Migrate Log Events:       | vijdag 14 januari 2022 🔲 v                                                                                                    |
|                           |                                                                                                    |
|                           | Start                                                                                                    |

Start nu de ACT server terug op en controleer aan de hand van de ACTManage of ACTinstall of de gegevens van de oude database zijn overgezet naar de nieuwe.